## 人事论文评审服务系统使用说明

一、登录系统

(一)登录网址: https://rs.cnki.net, 进入登录入口。 将网址复制到网页搜索栏中, 进入查询页面。

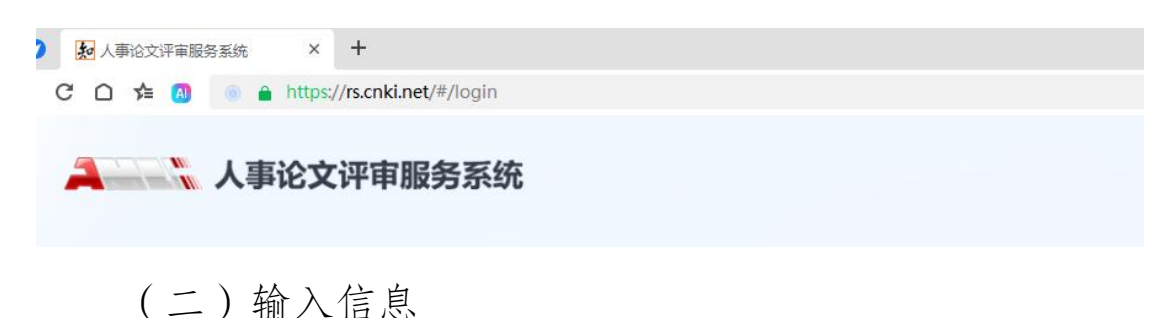

用户登录选择"作者用户",按照以下内容输入相关信息。机构输入"云南省青少年科技中心";用户名"39+授权码",如"39SYN21222222716032M";登录初始密码为

"39j+授权码",如"39jSYN21222222716032M"。如下 图所示完成登录:

| 用户登录                    |
|-------------------------|
| 管理员/子账号作者用户             |
| 词喻入Ji输入"云南省青少年科技中心"     |
| 久 请输入用户名 输入 "39+授权码"    |
| 合 请输入登录密码 输入 "39j+授权码 ⊗ |
|                         |
| 忘记鸾码? 点击 找回密码           |
| 反立                      |
| 3 我已阅读并接受《使用协议》和《隐私政策》  |
|                         |
| amic@cnki.net           |
|                         |

(三)登录后进行密码设置

密码设置为不少于8位的"字母+数字",绑定便于接收 验证码的手机号,接收验证码后点击修改。

| 请输入原密码             |                           |
|--------------------|---------------------------|
| *修改后密码 密码长度不得小于8   | 验,同时包含大小写字母、数字 务必记住自己设置的密 |
| *确认修改后密码 请再次输入修改后部 | 教授                        |
| * 绑定手机号 请输入手机号     | 输入方便接收验证码的手机号             |
| * 请输入验证码 请输入验证码    | 获取验证码                     |
|                    | 修改                        |

## 二、论文查询

点击"上传论文"。篇名需与查询论文标题一致;作者 处输入参赛作者姓名,如为集体作品的,须输入全部参赛人 员;比对范围"全选";不选"AIGC 检测"。

| 务系统      | 上传论文 论文列表                                              | 诚信风险                                                                                   |                                            |
|----------|--------------------------------------------------------|----------------------------------------------------------------------------------------|--------------------------------------------|
|          |                                                        |                                                                                        |                                            |
| * 谓选择    | ● 上传论文 ○ 已发表文                                          | 献 🗾 上传研究报告                                                                             |                                            |
| *待上传原文   | 上传研究报告.pdf                                             | R                                                                                      | 10 支持doc,docx,wps,caj,txt,pdf,kdh,nh,rtf稽式 |
|          | 格式如:格式—:"篇名_作者"<br>格式三:"篇名_作者_》<br>"机构名称"后有"_",        | ; 格式二: " <b>篇名_作者_发表日期</b> "<br>读表日期_发表刊物"; 格式四: " <b>篇名_作</b><br>系统只提取到"机构名称","机构名称"原 | 著。发表日期,发表刊物。机构各称"<br>的信息不再提取。              |
|          | 注意: 1. "发表日期"格式错误                                      | , 不能提取"发表日期"以及"发表日期")                                                                  | 后的信息。                                      |
|          | <ol> <li>"发表日期"的格式为<br/>提取发表日期为该日前</li> </ol>          | "20180101"或"201801",当只输入"<br>-天 例如"201901"刚得取的发表日期为                                    | 年月"格式时,系统自动<br>"20181231"                  |
|          | 3. "发表日期"不填写时<br>提取"发表日期"后的信                           | 7、954 201301 XILEAU322214939<br>、须保持"作者"与"发表刊物"之间为"<br>1息,例如"篇名_作者_发表刊物"机构名称           | _"(连续下划线)才能                                |
| *篇名      | 请输入篇名                                                  | 输入论文的标题,需与研究                                                                           | 题目一致                                       |
| * 作者     | 请输入肩名<br>请输入作者                                         | 03                                                                                     | 名作者之间请用";"隔开                               |
| *比对库范围   | 输入参赛人员名字, 如<br>▲ <sup>▲ ● ●●</sup>                     | 中是集体作品,所有人员均需                                                                          | 输入                                         |
|          | <ul> <li>中国学术期刊网络出版总面</li> <li>中国博士学位论文全文数据</li> </ul> | 新认全选<br>調約(中国优秀硕士学位论文全文数据库)                                                            |                                            |
|          | L                                                      |                                                                                        |                                            |
| * 比对截止时间 | 2025-01-10                                             |                                                                                        | 传文献将与读截止日期之前的文献进行比对                        |
| L        | AIGC检测                                                 | ─── ▼默认为查询当大                                                                           | 日期                                         |

## 三、查看检测结果

(一)点击"论文列表",总复制比不超过20%的参赛者下载带有"CNKI人事论文评审服务系统"水印的"全文(标注引文)报告单"(PDF),并上传至大赛申报系统中。

| 1                                                                                                    |                                                                                                    |                          |                                           |                             |             |                     |                                 |
|----------------------------------------------------------------------------------------------------|----------------------------------------------------------------------------------------------------|--------------------------|-------------------------------------------|-----------------------------|-------------|---------------------|---------------------------------|
| •                                                                                                    | 上传论文 论文列表                                                                                                    | 诚信风险                     |                                           |                             | SI          | /N23357523243601W 3 | 吹迎使用本系统!                        |
|                                                                                                    |                                                                                                    | • 查看结果                   |                                           |                             |             |                     |                                 |
|                                                                                                    | 作者                                                                                                    | ۲                        | ⑧ 低于20% MGC                               | 总字数                         | τ           |                     | 上传时                             |
|                                                                                                    | 100                                                                                                    | 31%                      | 31% 未检测                                   | 6162                        | 简洁报告单       | 全文 (标明)文) 报告单       | <b>戦主又</b><br>2025-01-<br>41:37 |
|                                                                                                    |                                                                                                    |                          |                                           |                             |             | WWW.SORI            | s∮d]<br>not<br>⊊RL              |
|                                                                                                    | 人事                                                                                                    | 事论文评审                    | 审服务系统                                     | č                           |             |                     |                                 |
|                                                                                                    | 文本复                                                                                                    | 间检测报                     | 告单(全文标明)                                  | 引文)                         |             |                     |                                 |
| : BC202501101440571                                                                                                    | 82626309                                                                                                    |                          |                                           | *                           | @测时间:20:    | 25-01-10 14:40:     | 57                              |
| 篇名:                                                                                                    |                                                                                                    | 'z                       |                                           | <u>a</u>                    | 101-11-1-00 |                     |                                 |
| 作者: 1                                                                                                    | 1A                                                                                                    | r                        |                                           |                             |             |                     |                                 |
| 发表刊物:                                                                                                    | VA.                                                                                                    |                          |                                           |                             |             |                     |                                 |
|                                                                                                    |                                                                                                    |                          |                                           |                             |             |                     |                                 |
| 检测机构: 云南省青                                                                                                    | 少年科技中心                                                                                                    |                          |                                           |                             |             |                     |                                 |
| 检测机构:云南省青<br>文件名:                                                                                                    | 少年科技中心                                                                                                    |                          |                                           |                             |             |                     |                                 |
| 检测机构:云南省青<br>文件名:<br>检测系统:人事论文                                                                                                    | 行少年科技中心<br>"<br>"<br>"<br>"<br>"<br>"<br>"<br>"<br>"<br>"<br>"<br>"<br>"<br>"<br>"<br>"<br>"<br>"<br>"<br>"<br>"<br>"<br>"<br>"<br>"<br>"<br>"<br>"<br>"<br>"<br>"                                                                                                    |                          |                                           |                             |             |                     |                                 |
| 检测机构:云南省青<br>文件名:<br>检测系统:人事论文<br>检测类型:人事论文                                                                                                    | 行少年科技中心<br>"<br>"<br>"<br>"<br>"<br>"<br>"<br>"<br>"<br>"<br>"<br>"                                                                                                    | ×.                       |                                           |                             |             |                     |                                 |
| 检测机构:云南省青<br>文件名:<br>检测系统:人事论文<br>检测范围:中国国重要利源<br>优互联文制工程。<br>中国国重重要利源。<br>优互联文制工程。<br>这次<br>位则范围:<br>中国国重要利源。<br>版》。<br>》<br>》<br>》<br>》<br>》<br>》<br>》<br>》<br>》<br>》<br>》<br>》<br>》<br>》<br>》<br>》<br>》                                                                                                    | 少年料技中心<br>"评审服务系统<br>"<br>"评审服务系统<br>"<br>"期刊网络出版总库<br>"学位论文全文数据库<br>学位论文全文数据库<br>"<br>"<br>是全议论文全文数据库<br>"<br>"<br>之文数据库<br>"<br>"<br>定文献库<br>"<br>深(包含贴吧等论坛资源<br>"<br>定文献库<br>"<br>"<br>""<br>""<br>""<br>""<br>""<br>""<br>""<br>""<br>""<br>""<br>""<br>""                                                                                                    | 国优秀硕士学位<br>))<br>议的英文数据以 | 论文全文数据库<br>及德国Springer、                   | 英国Taylor&H                  | Prancis 期刊  | 刘数据库等)              |                                 |
| 检测机构:云南省青<br>文件名:<br>检测系统:人事论文<br>检测范围:中国国重要利<br>服、中国国重要利<br>用国国重要利<br>服先出网资<br>其关出网资<br>其关出网资<br>其关出网资<br>其关出网资<br>其关则和有<br>上的一口一                                                                                                    | 少年科技中心<br>"评审服务系统<br>"<br>"                                                                                                    | 国优秀硕士学位<br>)<br>议的英文数据以  | 论文全文数据库<br>及德国Springer、                   | 英国Taylor&H                  | Prancis 期刊  | 刘数据库等)              |                                 |
| 检测机构:云南省青<br>文件名:<br>检测系统:人事论文<br>检测类型:人事论文<br>检测范围:中国国学术中国国重要利<br>留书资服。<br>在中国国重要利愿书资源<br>优先出版资<br>英文数台学文<br>源的子室。<br>CNKT大成<br>机构自建<br>时间范围:1900-01-                                                                                                    | 少年科技中心<br>"评审服务系统<br>"<br>"评审服务系统<br>"<br>"期刊网络出版总库<br>"学位论文全文数据库<br>学位论文全文数据库<br>是全议论文全文数据库<br>是全文数据库<br>是主义数据库<br>》<br>《<br>注献库<br>》<br>《<br>《<br>》<br>《<br>》<br>《<br>》<br>《<br>》<br>《<br>》<br>》<br>《<br>》<br>》<br>《<br>》<br>》<br>《<br>》<br>》<br>》<br>》<br>《<br>》<br>》<br>》<br>》<br>《<br>》<br>》<br>》<br>》<br>》<br>》<br>》<br>》<br>》<br>》<br>》<br>》<br>》<br>》<br>》<br>》<br>》<br>》<br>》<br>》 | 国优秀硕士学位<br>)<br>议的英文数据以  | 论文全文数据库<br>及德国Springer、                   | 英国Taylor&I                  | Francis 期刊  | 刘数据库等)              |                                 |
| 检测机构:云南省青<br>文件名:<br>检测系统:人事论文<br>检测范围:人事论文<br>检测范围:中国国重要书<br>中国国重要书<br>昭光出网数<br>一个国际工具的一个。<br>(NKI大出网数据学》、<br>正次说一个。<br>和书书出版。<br>五联联数 一个。<br>"别结果<br>"除本人文献复制比:□                                                                                                    | 少年科技中心<br>"""<br>"""审服务系统<br>"<br>"期刊网络出版总库<br>"学位论文全文数据库<br>学位论文全文数据库<br>学位论文全文数据库<br>是文数据库<br>"<br>是文数据库<br>"<br>"<br>(包含贴吧等论坛资源<br>是年(涵盖期刊、博硕、会<br>"术文献库<br>"<br>《编客-原创作品库<br>2.11<br>2.225-01-10                                                                                                    | 国优秀硕士学位<br>()<br>议的英文数据以 | 论文全文数据库<br>及德国Springer、                   | 英国Taylor&H                  | Prancis 期刊  | 刊数据库等)              |                                 |
| 检测机构:云南省青<br>文件名:<br>检测系统:人事论文<br>检测范围:人事论文<br>检测范围:中国国建学、中国国重等的资源。<br>优互联合的。<br>在实际的中国。<br>在中国国重要利源。<br>优互联合的。<br>在实际的一种。<br>在一个时间。<br>在一个时间,<br>在一个时间,<br>在一个时间,<br>在一个时间,<br>在一个时间,<br>在一个时间,<br>在一个时间,<br>在一个时间,<br>在一个时间,<br>在一个时间,<br>在一个时间,<br>在一个时间,<br>在一个时间,<br>在一个时间,<br>在一个时间,<br>在一个时间,<br>在一个时间,<br>在一个时间,<br>在一个时间,<br>在一个时间,<br>在一个时间,<br>在一个时间,<br>在一个时间,<br>在一一时间 在一一时间,<br>在一一时间 在一个时间,<br>在一个时间,<br>在一个时间 在一个时间,<br>在一下一一一一一一一一一一一一一一一一一一一一一一一一一一一一一一一一一一一 | 少年科技中心<br>"评审服务系统<br>"<br>"评审服务系统<br>"<br>"期刊网络出版总库<br>"学位论文全文数据库<br>学位论文全文数据库<br>"学位论文全文数据库<br>"<br>"我纸全文数据库<br>"<br>"我纸全文数据库<br>"<br>"<br>这就库<br>"<br>派(包含贴吧等论坛资源<br>"<br>深(包含贴吧等论坛资源<br>"<br>深(包含贴吧等论坛资源<br>"<br>深(包含贴吧等论坛资源<br>"<br>深(包含贴吧等论坛资源<br>"<br>"<br>""<br>""<br>""<br>""<br>""<br>""<br>""<br>""<br>""<br>""<br>""<br>""                                                       | 国优秀硕士学位<br>))<br>议的英文数据以 | 论文全文数据库<br>及德国Springer、<br>跨语言检测<br>总文字复制 | 英国Taylor&J<br>结果:-<br>比: 16 | Francis #H  | 刊数据库等)              |                                 |

每项参赛作品有3次免费提交查询的机会,请各位参赛 者慎重提交论文。对于文字总复制比超过20%的作品不予推 荐进入省赛。

上传大赛申报系统中"全文(标注引文) 报告单"的全文内容必须与上传参加评审的 研究报告内容一致,如不一致视为违反学术 诚信相关规定,取消评奖并通报所在学校及 州(市)科协部门。